# CWT myCWT 差旅使用手册 myCWT user guide

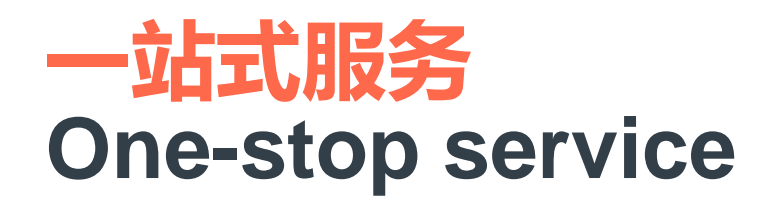

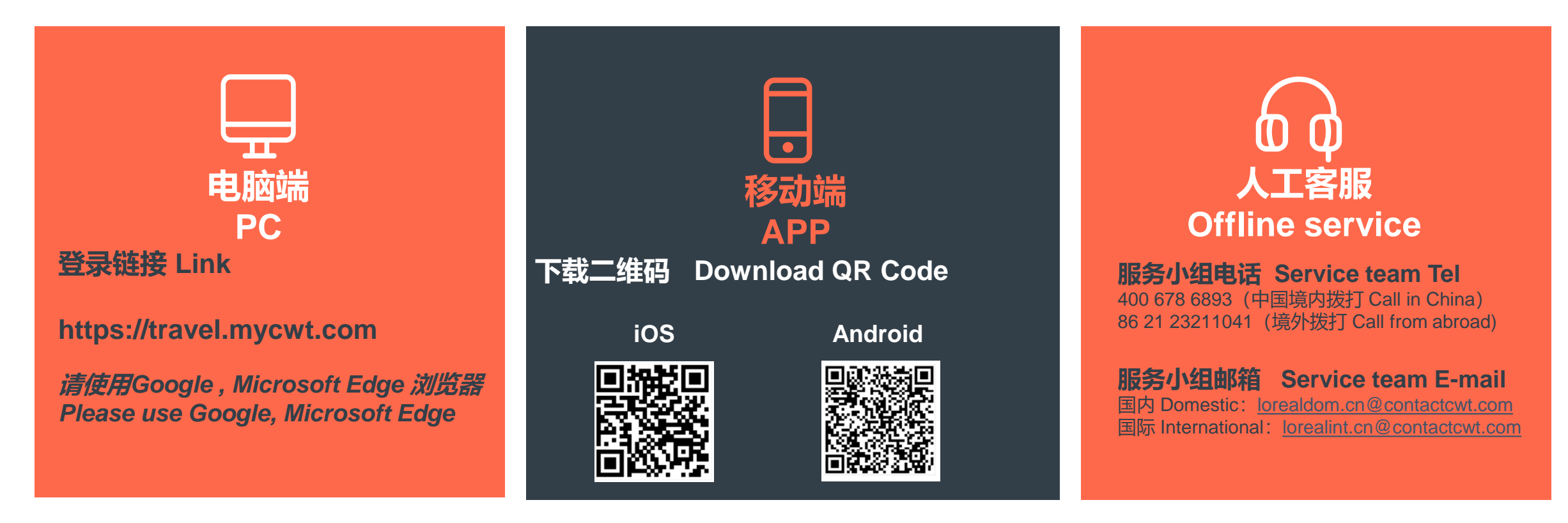

工作时间 Working hour: 每周一至周五早08:30至晚18:00 08:30AM-18:00PM Mon-Fri 非工作时间 Non working hour: 电话会自动转入中航嘉信紧急服务中心服务。 The call will be automatically transferred to Emergency Service Center for servicing.

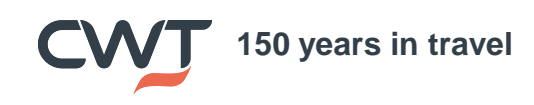

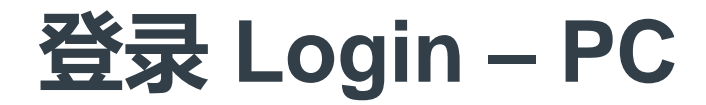

#### 登录链接 Login link: <u>https://travel.mycwt.com/login</u>

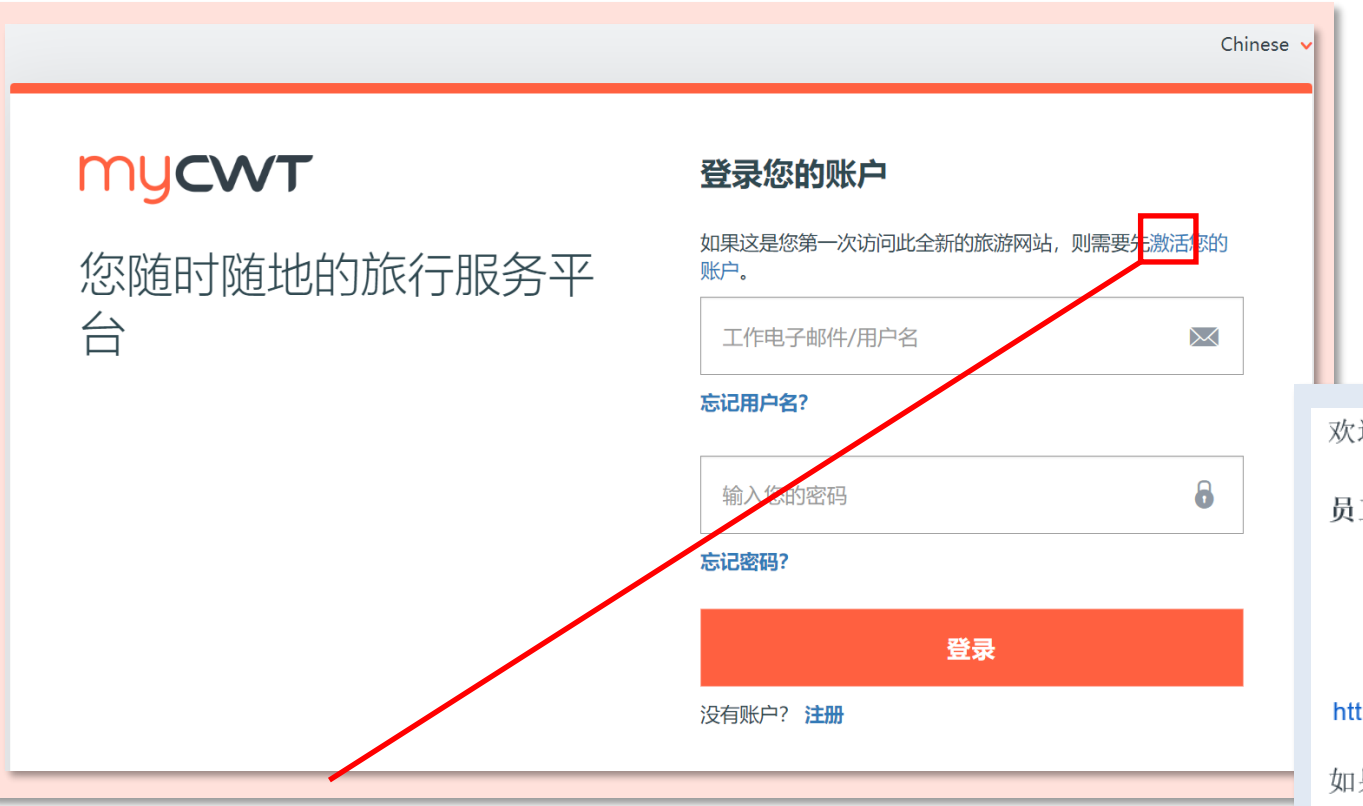

 第一次登录请先通过您的公司邮箱激活账户 Please activate your account via your company e-mail

50 years in travel

然后您会收到一封邮件来激活账户
 Then you will receive an E-mail to activate your account

 请点击链接并根据提示设置密码 Please click the button and create the password according to instruction

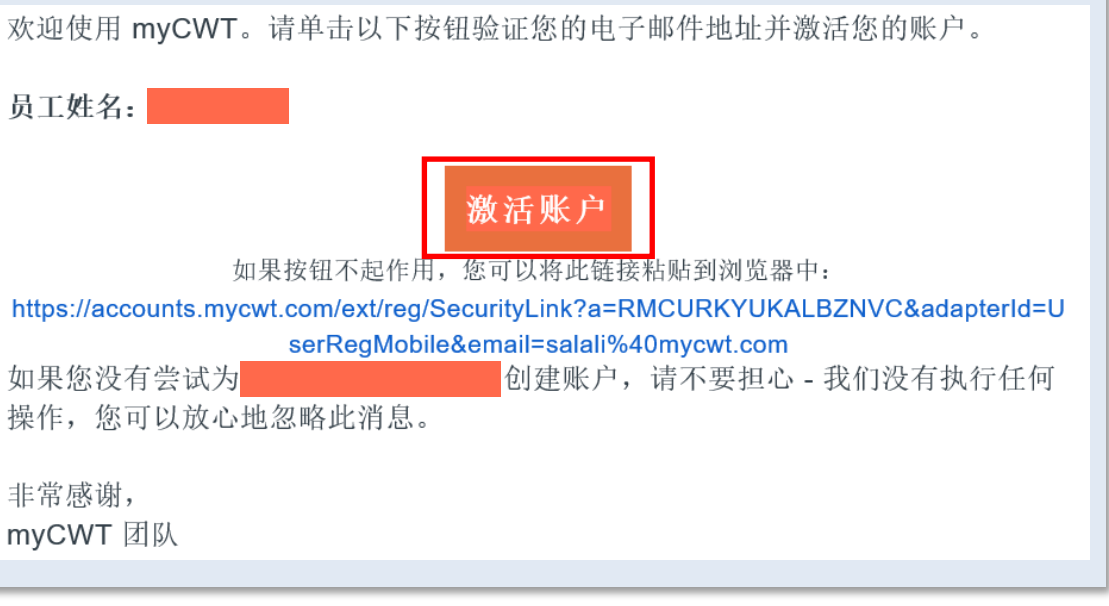

### 个人信息 Profile

50 years in travel

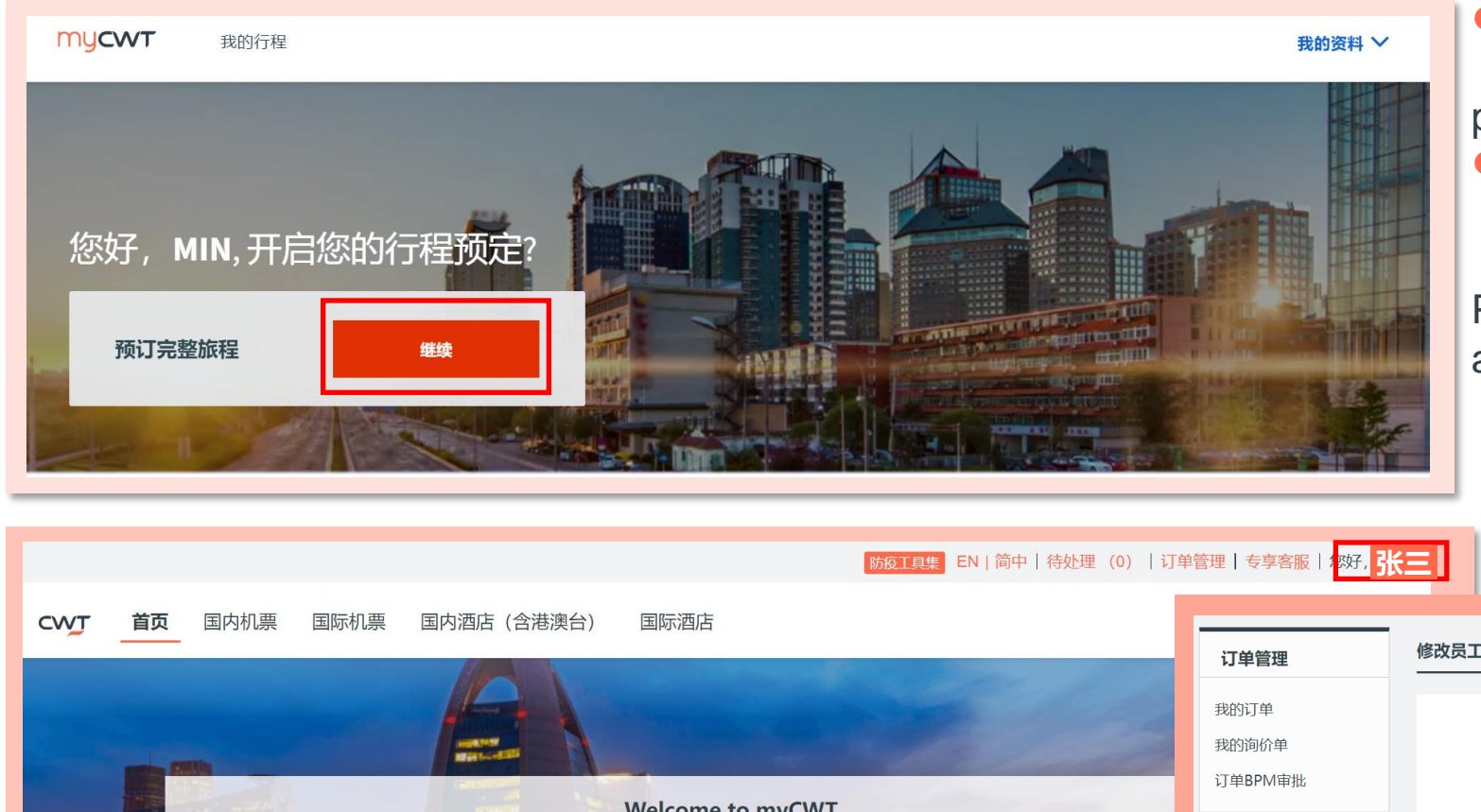

点击"继续"进入预订页面

Please click "Continue" to go to the booking page

 点击您的姓名以进入个人信息-基本信息页面 检查和补充您的信息

Please click your name then go to the Personal-Essential Information page to check and supplement your information

> 灰色部分为不可修改,如有问题请联系服务团 队咨询。

The grey parts are unmodifiable, please reach out service team if anything is incorrect.

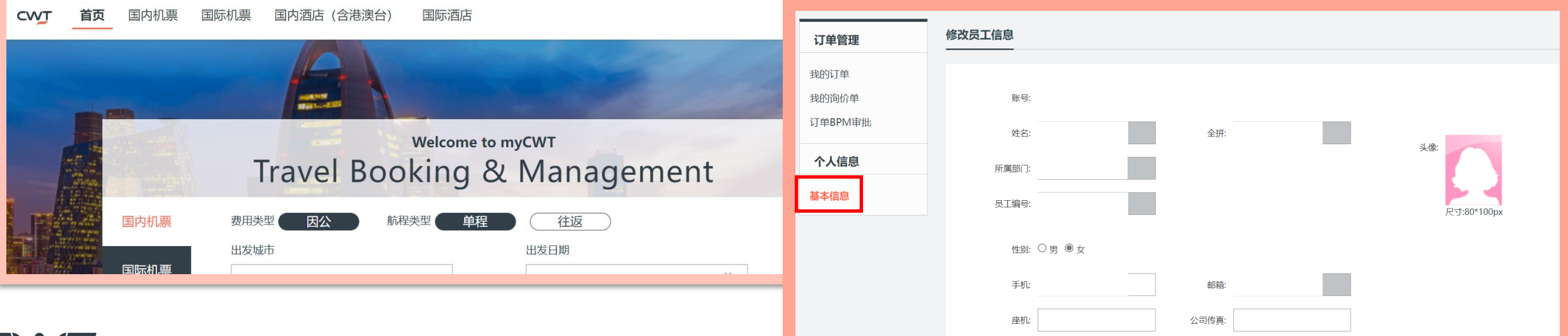

CWT confidential and proprietary. Do not distribute. | © 2022 CWT 4

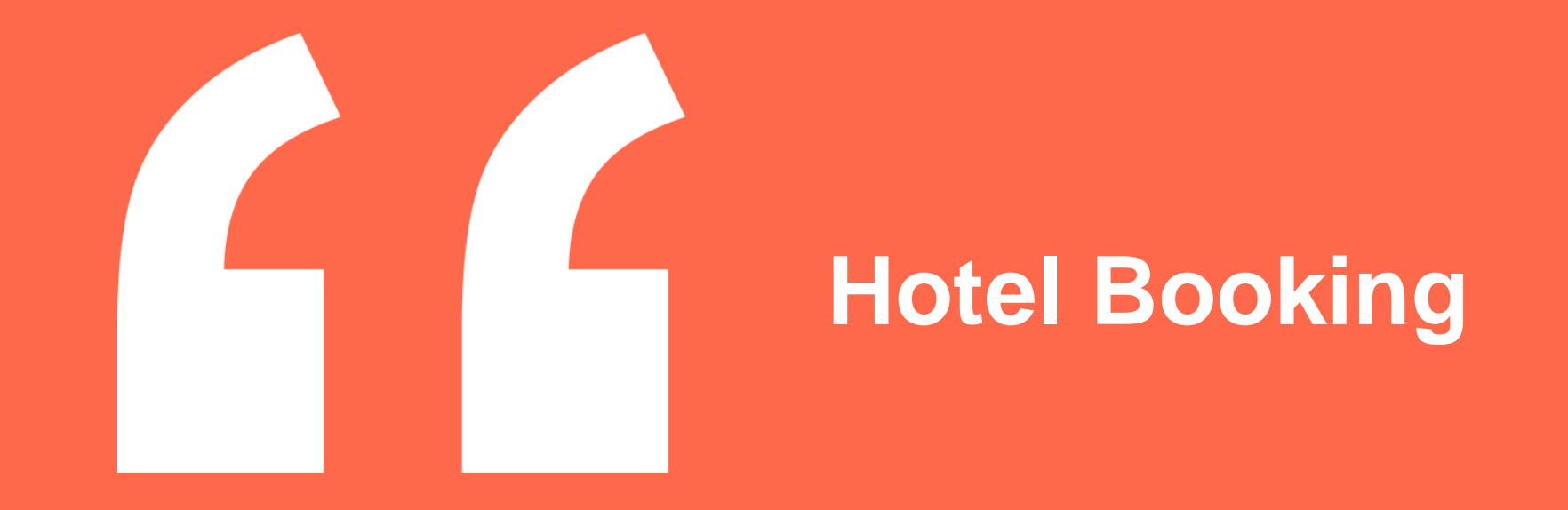

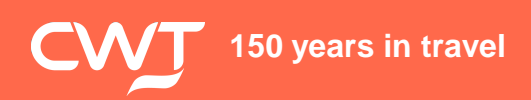

#### - 酒店搜索 Hotel searching

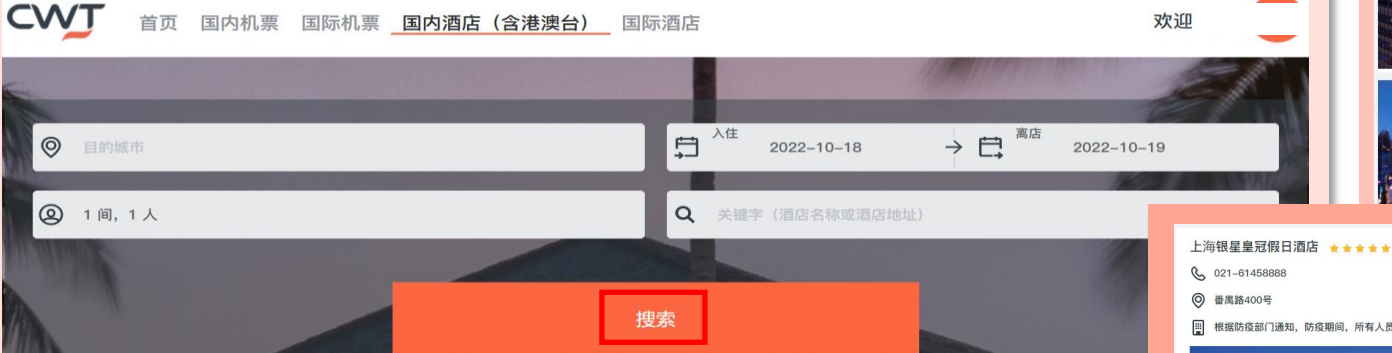

- 选择"国内酒店"/"国际酒店" Choose "Domestic hotels"/ "International hotels"
- 选择目的地;入住日期等

Select destination; check-in/check-out date etc.

点击"搜索" Click "Search"

150 years in travel

- 点击"查看详情"了解酒店具体房型价格 Click "Check availability" to get specific hotel room rates
- 点击"选择"去预订您要的房型价格 Click "Book" to book your preferred room rate

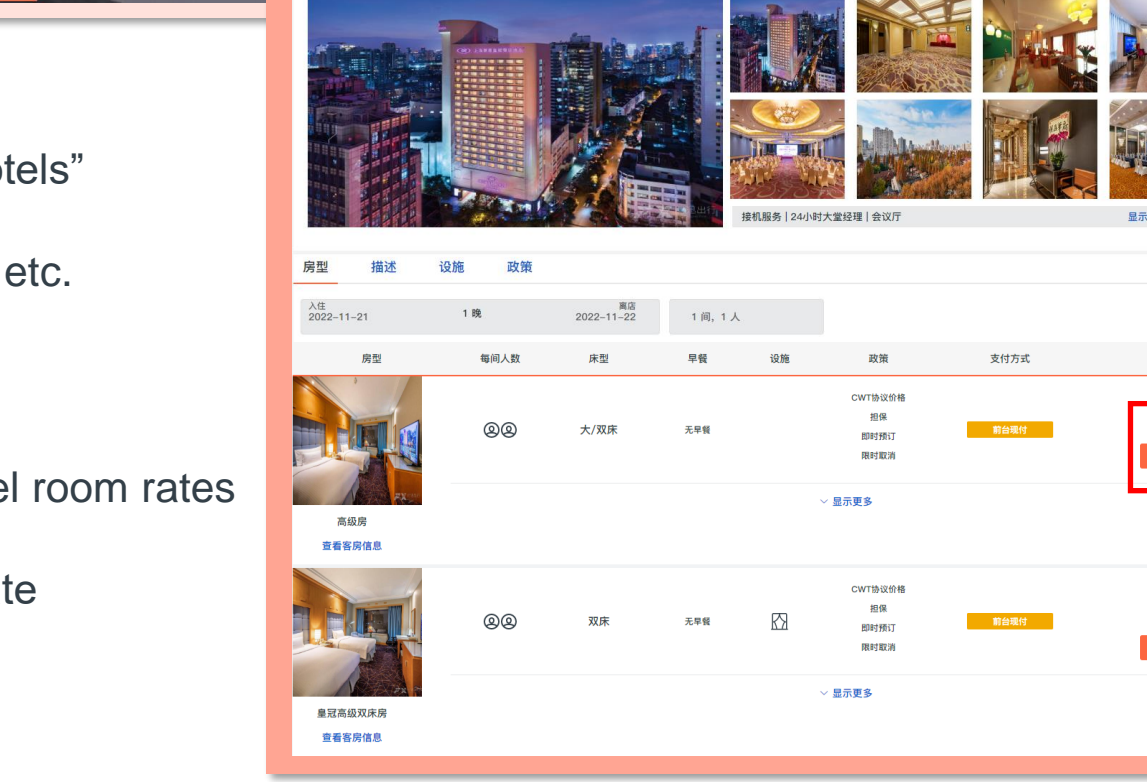

价格-

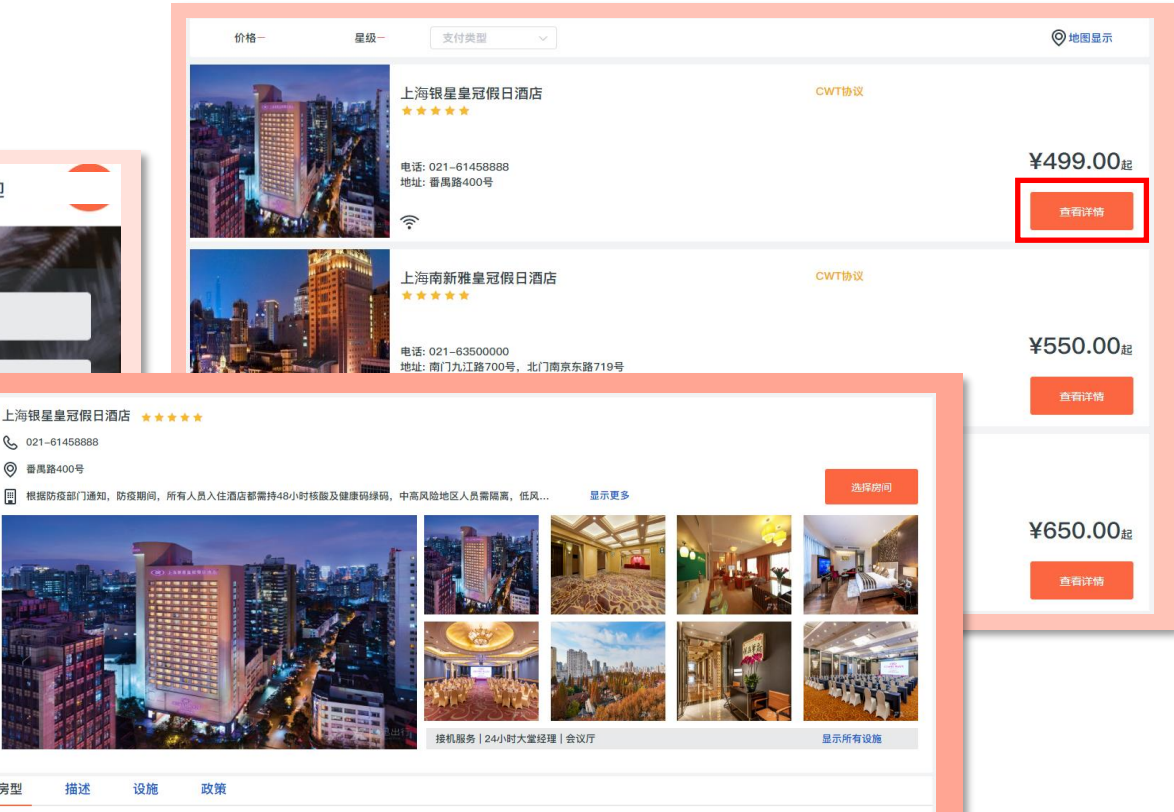

¥632.00

¥632.00

#### - 协议酒店标识 Negotiated hotel identification

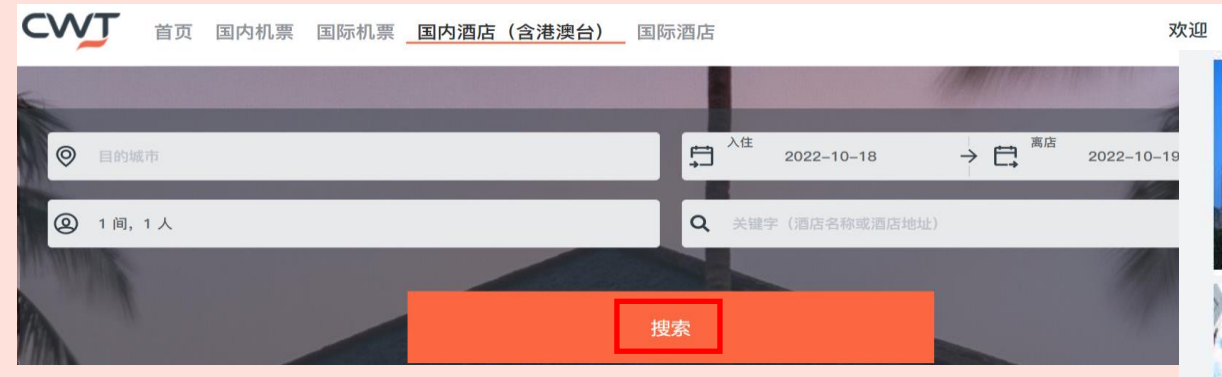

- 酒店名边上标注"公司协议"的即为欧莱雅公司协议酒店 Hotels with " Company Preferred " on the side of the name are L 'Oreal Company negotiated hotels
- 酒店名边上标注"CWT协议"的即为CWT协议酒店 Hotels with "CWT Negotiated Price" on the side of the name are CWT negotiated hotels
- 酒店名边上无任何标注的即为第三方资源酒店
   Hotels without any marks on the side of the name are thirdparty resource hotels

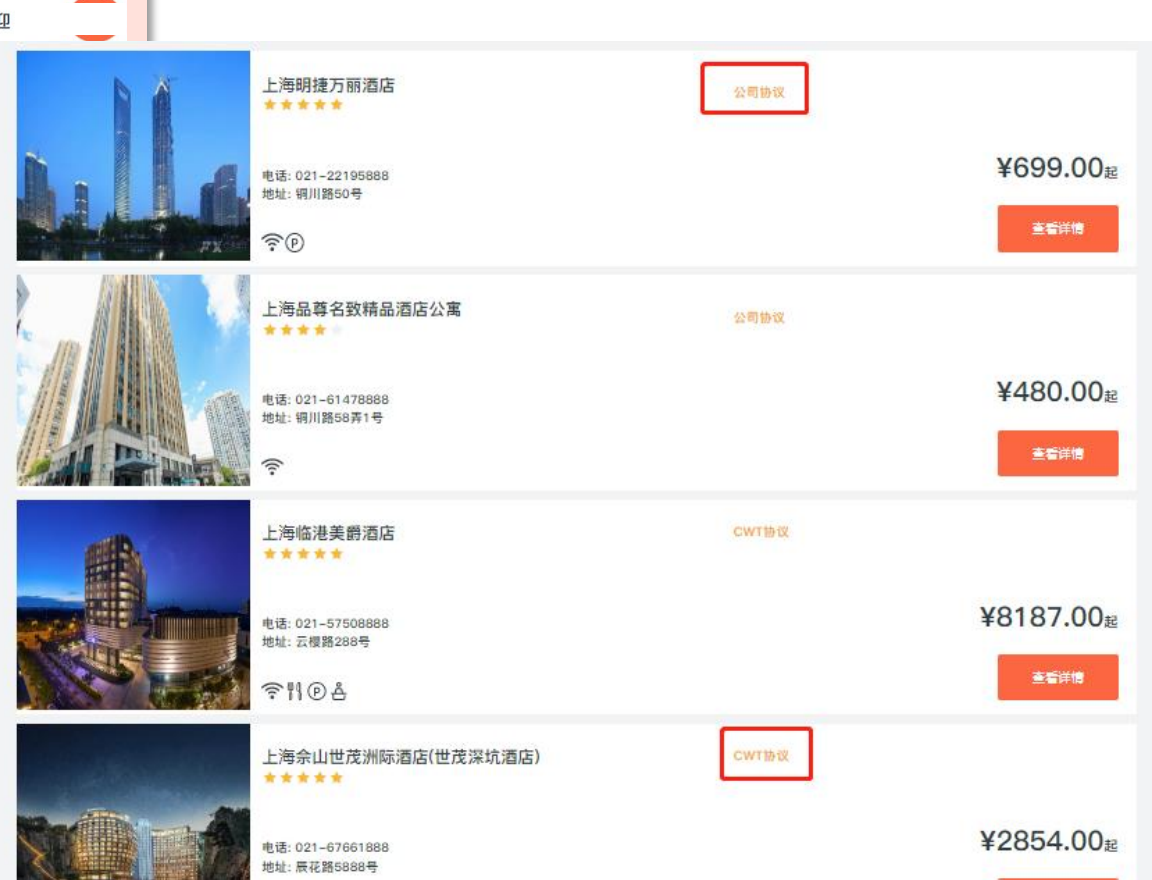

- 根据价格筛选酒店 Screen hotels based on price

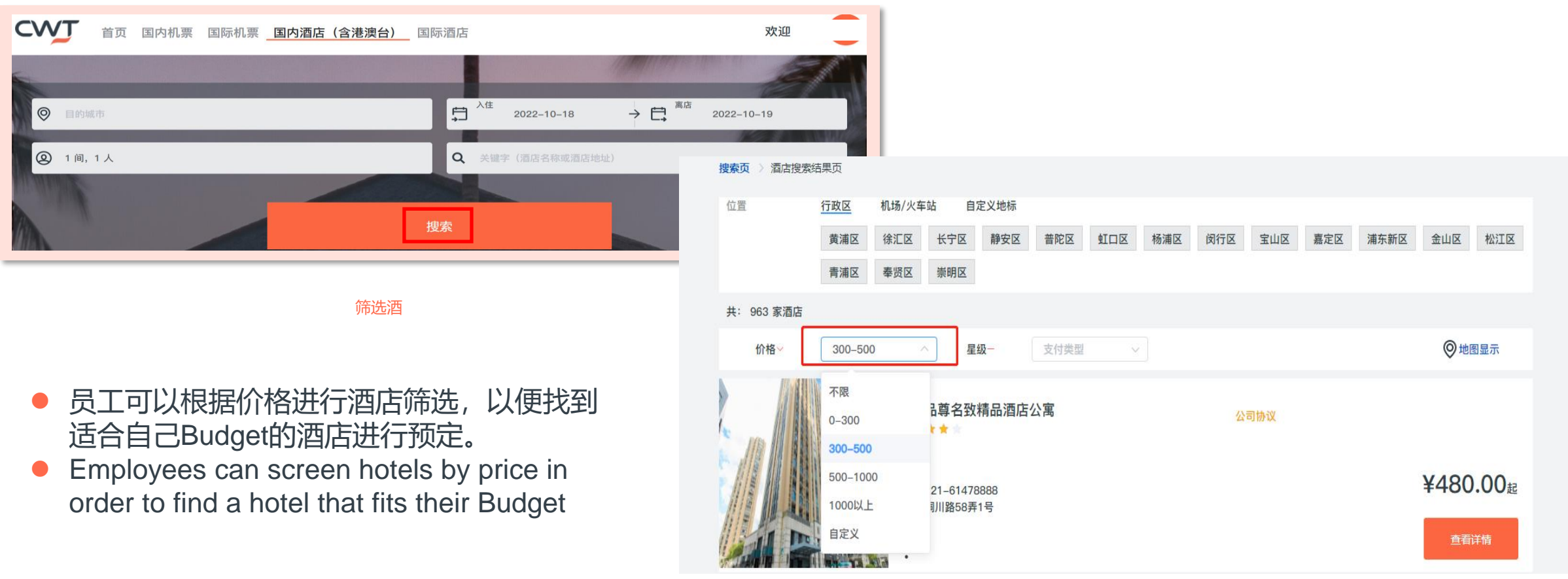

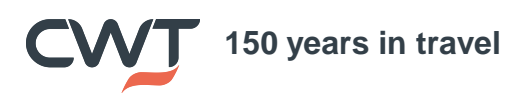

150 years in travel

#### - 酒店订单生成 Hotel order creation

| 一 滔冱り 早生成 notel order (                                                                          | creation CI                                                                                                    | neck hotel; guest; cancellation policy information etc.                                    |
|--------------------------------------------------------------------------------------------------|----------------------------------------------------------------------------------------------------|--------------------------------------------------------------------------------------------|
| 以下是您预订的酒店等信息,请您认真核对:                                                                             | *                                                                                                    | = 必填项                                                                                      |
| 上海银星皇冠假日酒店<br>★★★★★<br>                                                                          | 应付总额 ¥632<br><sub>点击查看价格明细</sub> ● 待                                                                                                    | = Mandatory information<br>所有信息确认无误,点击"提交订单"                                               |
| <ul> <li>G 元星路400号</li> </ul>                                                                    |                                                                                                    | ick "Submit" when all information is correct                                               |
| 房型:     高级房       房型描述:     房间有31平方米       早餐:     不含早       預订类型:     即时预订       預订须知:     支持外宾 | <ul> <li>1.免费取消:需要[2022-11-21 18:00]之前取消,</li> <li>2.取消费用:如果没有在上述时间进行取消操作或者没有办理入住,会产生取消费用(首夜费用或<br/>全部天致费用),实际取消费用应按照酒店的取消政策收取。</li> <li>担保描述: 首股程保或全部天数担保,实际担保费用需按照酒店的取消政策</li> <li>1.担保描述: 首股程保或全部天数担保,实际担保费用需按照酒店的取消政策</li> <li>2. 您需要按照酒店要求,提供信用卡进行担保,您的信用卡信息将按照CWT数据隐私政策</li> <li>[https://www.mcwt.com/lega/global-privacy-policy/]进行处理,为完成房间彻差,您的个人<br/>信息(包括信用卡信息)需要分享给酒店及其它第三方供应商。如果酒店位于中国境外,您的个人<br/>信息(包括信用卡信息)需要分享给酒店及其它第三方供应商。如果酒店位于中国境外,您的个人<br/>信息(包括信用卡信息)需要分享给酒店及其它第三方供应商。如果酒店位于中国境外,您的个人<br/>信息(包括信用卡信息)需要分享给酒店及其它第三方供应商。如果酒店位于中国境外,您的个人<br/>信息(包括信用卡信息)需要分享给酒店及其它第三方供应商。如果酒店位于中国境外,您的个人<br/>信息(包括信用卡信息)需要分支给酒店及其它第三方供应商。如果酒店位于中国境外,您的个人<br/>信息(包括信用卡信息)需要分支给酒店及其它第三方供应商。如果酒店的工具用。</li> </ul> | ☑ 我已阅读、了解并同意上述条款。我同意承担上述担保费用。<br>提交订单                                                      |
| 2022-11-21 1晚 2022-11-22 1间,1人                                                                   | 提交订单                                                                                                    | 上海银星皇冠假日酒店<br>入住日期: 2022-12-13 東庄日期: 2022-12-14 共: 1時 度间数: 1 间 总价: ¥632                    |
| 入住信息                                                                                             |                                                                                                    | 房型: 高敏房                                                                                    |
| 入住人信息                                                                                            |                                                                                                    | 房型描述: 房间有31平方米                                                                             |
| * 姓名 * 电话                                                                                        |                                                                                                    | 早餐:         不会早           ····································                             |
| 支付方式     最幾到店时间       前台現付     16:00                                                             | 一 做信用卡担保一定要注意取消政策,以<br>免被收罚款。                                                                                                    | 支持的信用卡:<br>🔤 🖚 🔤 🔡 🗱 🗝                                                                     |
| 如果此订单未进行过线上担保,且您的到店时间晚于酒店要求的最晚到店时间,请联系酒店进行担保。                                                    | Please pay attention to cancellation                                                                                                    | 担保信息                                                                                       |
| 房型特殊需求(选填)         床型特殊需求(选填)           请选择         >         请选择         >                      | you did the credit card guarantee.                                                                                                    | * 個用作変型: 请选择 	 * 個用作号: 请选择 	    * 個用作変型: 请选择 	    * 持作人姓名: 英文字母, 如: Li Meimel * 有效期: 目 请恤入 |
| <ul> <li>如果预订需要担保</li> <li>If the booking is credit card informati</li> </ul>                    | 呆,请填写信用卡信息并点击"确认预订"<br>required guarantee, please fill the<br>ion and click "Confirm to book"                                                                                                    | 使用新卡 确认例订                                                                                  |

• 核对酒店;入住人;取消政策信息等

#### - 超标提醒 Out of budget warning

| POSTARAL           | 支持外育  |            |                   | 应付总              | 额 ¥1632                                                                                                    |
|--------------------|-------|------------|-------------------|------------------|----------------------------------------------------------------------------------------------------|
|                    |       |            |                   |                  | 点击董看价格明细                                                                                                    |
| Affi<br>2023-03-24 | 1 100 | 2023-03-25 |                   | ×                | in the second second second second second second second second second second second second second second second |
| 入住信息               |       |            | ① 您的价格预订上限为:¥1283 |                  | 要【2023-03-23 0:00】之前取消。<br>果没有在上述时间进行取消操作或者没有办理人任,会产生取消费用<br>部天教表用),实际取消费用应该等面比的取消改善收取。                         |
| 入住人信息              |       |            | and the           |                  | 陵田保                                                                                                    |
| * 姓名               |       | *电话        | WHATE:            |                  | 或非常成至多大的时候。安静也就有用着信用自己的政府改良<br>这要求,提供供用卡进行和保。您的信用卡信意用使用CWT数据趋私                                                  |
| 沈琳                 |       | 1590067    | 3047              |                  | ww.mycwt.com/lagal/global_privacy-policy/进行处理。为完成等                                                              |
| * #FE              |       | 金质卡        |                   | 酒店位于中国境:         | 六回曲《白田田市·日志》 接受与平阳加速度(已第二万加运动,如果<br>外、如約今人信息(白插信用卡信息)重要进行转增传输。如果信干倍<br>们用于法定或预定 的里面设有累积取消成者加资本办理人在 西边路          |
| Ishen@mycwt.com    |       |            | - 适的会员卡           | 从信用于归除相          | CONFER.                                                                                                    |
|                    |       | * 語店享有积余   | 我的最终就释放           | 第已阅读<br>*本这预订需要二 | 、了解并同意上述条款。我同意承担上述担保费用。<br>IX确认,一般60分钟2次告知应最终订单状态。                                                              |
| 支付方式               |       | 關鍵型語目的     |                   |                  |                                                                                                    |
| 而台現付               |       | 16:00      |                   |                  |                                                                                                    |

 每位员工的酒店差标都已维护在预订系统中,因此如果预定了超标酒店会跳出提出框告知。
 The hotel budget of each employee has been maintained in the reservation system, so if the hotel reservation exceeds the standard, the popup will reminder.

#### -酒店订单状态查询 Hotel order status checking

| 订单管理                                                            | 我的机票订单                             |                          | 我的酒店订单                         |                                          |                               |                                           |                                                                                  |
|-----------------------------------------------------------------|------------------------------------|--------------------------|--------------------------------|------------------------------------------|-------------------------------|-------------------------------------------|----------------------------------------------------------------------------------|
| <b>我的订单</b><br>我的询价单<br>订单BPM审批                                 | 目的城市<br>⑥ 目的城市                     | 酒店名称                     | 订单状态                           | ~                                        |                               |                                           |                                                                                  |
| 个人信息                                                            | 日期类型 入住时间                          | 开始日期<br>◇                | 结束日期                           |                                          | ● 点击"详情                       | 青"讲入订单详情页面                                | Π                                                                                |
| 基本信息                                                            | 支付类型                               | 入住人                      | 订单号                            |                                          | Click "De                     | etail" go to the order                    | r detail page                                                                    |
|                                                                 | 订单号 入住人                            | 城市 酒店名称                  | 授索<br>预订时间                     | <ul> <li>         ·</li></ul>            | 01714261543714                | 行程单                                       | <b>派酒店(上海火车站店)</b><br>★ ★                                                        |
|                                                                 | H_22101714261543 李敏<br>714         | 上海                       | <sup>305</sup> 2022/10/17 2 详情 | → 入住信息<br>入住日期<br>2022-11-22             | 高店日期<br>2022-11-23            | <b>房型信息</b><br>入住人数:<br>房型:<br>早餐:<br>早餐: | 1<br>惠远大床房<br>不会早                                                                |
| <ul> <li>进入"订单"</li> <li>Go to the "</li> <li>orders</li> </ul> | 管理"-"我的订单"查<br>'Order Managemen    | 看您的订单<br>t"- "My booking | s" to check you                | 18(0x,3)(a b)(b)<br>16:00<br>入住人姓名<br>郎箱 | 7月1933<br>1<br>间夜<br>1<br>手机号 | 丙间入小 订单信息 订单编号: 订单状态: 预订时间: 酒店类型:         | 10m <sup></sup><br>H_22101714261543714<br>预订成功<br>2022–10–17 14:26:15<br>CWT协议酒店 |
| <ul> <li>选择"我的"</li> <li>Choose "N</li> </ul>                   | 酒店订单"<br>My hotel bookings"        |                          |                                | 预订人信息 姓名                                 | 手机号                           | 价格类型:<br>是否担保:<br>支付方式:<br>出行政策:          | CWT协议价格<br>无需担保<br>前台现付<br>符合                                                    |
| <ul> <li>通过信息排<br/>Search by</li> </ul>                         | 叟索,比如入住人姓<br>/ information, e.g. g | 名或入住日期<br>uest name or c | heck-in date                   | 邮箱                                       |                               | 是否补录订单:<br>服务费:<br>紧急服务费:<br>应付总额:        | ھ<br>••<br>¥132                                                                  |
| • 点击"搜索"                                                        | "                                  |                          |                                | 服务小组信息                                   | 海外田户违规打                       |                                           | 点击查看价格明细                                                                         |

400 678 0836

86 21 2321 1047

Click "Search"

#### -酒店预订取消 Cancel hotel booking 我的机票订单 我的酒店订单 订单管理 我的订单 ⊘ 预订成功 派酒店(上海火车站店) 目的城市 酒店名称 订单状态 订单编号: H\_22101714261543714 行程单 我的询价单 \*\*\*\* ◎ 目的城市 O21-56700699 O21-56700699 O21-5670069 O21-5670069 订单BPM审批 须知 结束日期 中山北路939号 日期类型 开始日期 (!) 在2022-11-22 18:00时间前可免费取消。 个人信息 入住时间 2022-10-17 2022-11-30 房型信息 支付类型 入住人 订单号 入住信息 基本信息 入住人数 入住日期 离店日期 房型: 唐诜 2022-11-22 2022-11-23 早餐: 最晚到店时间 房间数 房间大小 16:00 订单信息 入住人姓名 间夜 订单编号 H\_221017142615 1 订单号 入住人 城市 酒店名称 预订时间 ) 操作 订单状态 邮箱 手机号 预订时间 2022-10-17 14 酒店类型 **CWT协** H\_22101714261543 派酒店(上海火车站 李敏 上海 2022/10/17 详情 CWT协 价格类型 714 店) 是否担保: 预订人信息 支付方式 姓名 手机号 出行政策 是否补录订单 服务费: ¥0 邮箱 紧急服务费: ¥0 应付总额: ¥132 服务小组信息 我的机票订单 我的酒店订单 点击查看价格明细 订单管理 国内用户请拨打 海外用户请拨打 86 21 2321 1047 400 678 0836 我的订单 ⊘ 已取消 派酒店(上海火车站 我的询价单 订单编号: H\_22101714261543714 店) 点击"取消预订" 订单BPM审批 须知 Q 021-56700699 Click "Cancel" 个人信息 〇 中山北路939号 (!) 在2022-11-22 18:00时间前可免费取消。 再次回到"我的酒店订单"查看 基本信息 Go back to "My hotel bookings" to check 房型信息 入住信息 入住人数: 1 点击"详情" 入住日期 房型: 惠选大床房 Click "Detail" 2022-11-22 早餐: 不含早 房间大小: 离店日期 10m<sup>2</sup>

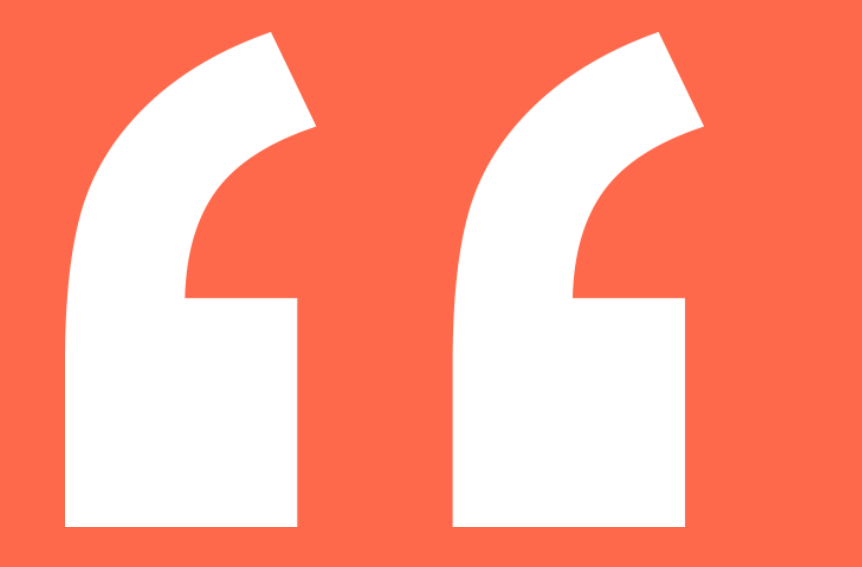

### **Air Tickets**

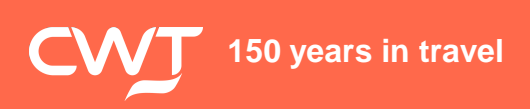

- 搜索航班 Flight searching

|                   |                                                                                                    |                     |                        |            | 防疫工具集 EN   简中   待处               | 理(0) 订单管理 专享客)                               | 服丨您好,             |
|-------------------|----------------------------------------------------------------------------------------------------|---------------------|------------------------|------------|----------------------------------|----------------------------------------------|-------------------|
| суут              | <b>首页</b> 国内机                                                                                                    | 票 国际机票              | 国内酒店(含港澳               | 台) 国际酒店    |                                  |                                              |                   |
|                   | -                                                                                                    |                     | A                      | -          |                                  | 2022年9月                                      | 2022年10月          |
|                   | and the second                                                                                                    | -                   |                        | Welcome to | myCWT                            | 目 − 二 三 四 五 六                                | 日 一 二 三 四 五 :     |
|                   |                                                                                                    |                     | TID                    | Vercome d  | niyewi                           | 1 2 3                                        |                   |
|                   | The state of the state of the s |                     | Iravel B               | ooking a   | x Management                     | 4 5 6 7 8 9 10                               | 2 3 4 5 6 7       |
| Į.                |                                                                                                    |                     | KARPENNI PINA +        | 5          | 5                                | 11 12 13 14 15 16 17                         | 9 10 11 12 13 14  |
|                   | 国内机理                                                                                                    | 夏 费用                | 类型 因公                  | 航程类型 单程    | 往返                               | 18 19 20 21 22 23 24                         | 16 17 18 19 20 21 |
|                   | articianaria                                                                                                    |                     |                        |            |                                  | 23 20 27 28 29 30                            | 23 24 25 26 27 28 |
|                   | 国际机器<br>国内酒店(<br>澳台)                                                                                                    | 要 北京<br>含港 抵达<br>上注 | 討(PEK)<br>城市<br>每(SHA) | 换          | 2022-09-29<br>返回日期<br>yyyy-mm-dd |                                              |                   |
| 名称或拼音<br>GHIJ KLI | MNO PQRSTUVW                                                                                                    | XYZ                 |                        |            | 搜索                               |                                              |                   |
| 福州                | 长沙                                                                                                    | 成都                  | 軍庆                     | ● 法均       | 出发き、日の市・出劣                       | 日期等                                          |                   |
| 广州                | 青岛                                                                                                    | 济南                  | 昆明                     |            |                                  | .山初寸<br>···································· |                   |
| 三亚                | 上海                                                                                                    | 深圳                  | 天津                     | Plea       | ase select departure city        | y; arrival city; d                           | eparture date     |
| 厦门                | 杭州                                                                                                    | 郑州                  |                        | 上 ● 点1     | "搜索"                             |                                              |                   |
|                   |                                                                                                    |                     |                        | Plea       | ase click "Search"               |                                              |                   |

#### 150 years in travel

请选择城市或

热门城市

北京 大连

南京 武汉

CWT

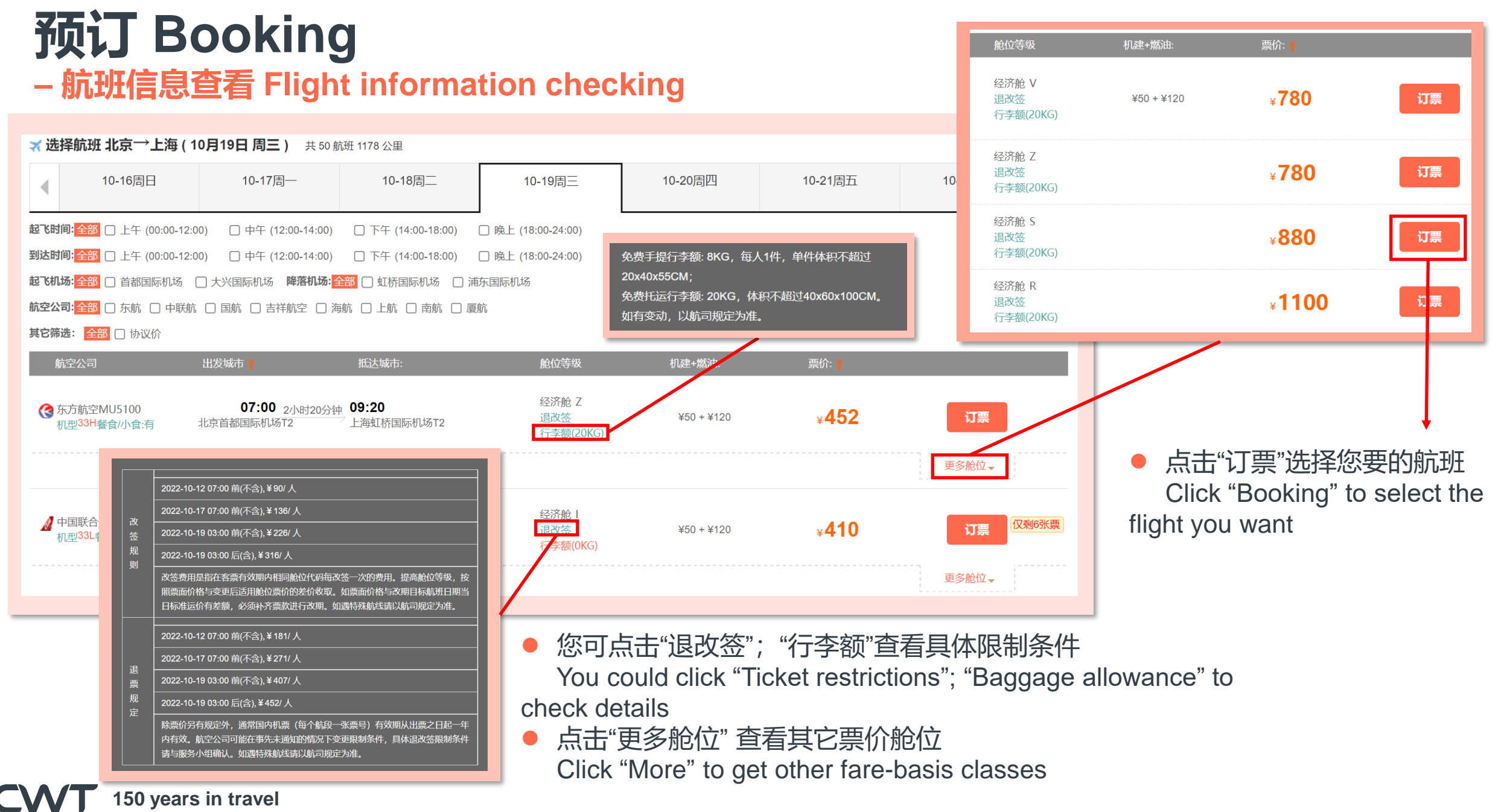

#### - 合理最低价提醒 Lowest logical fare reminder

| <b>推后</b> 15分钟<br>飞:北京大兴国际机场<br>落:上海虹桥国际机场 T2 | KN5737<br>经济舱(行李额0KG)                 | 航班时间:07:15-09:20<br>价格: <b>¥490</b> |
|-----------------------------------------------|---------------------------------------|-------------------------------------|
|                                               | 立即改议                                  | 7                                   |
| 所选的原航班是:                                      |                                       |                                     |
| 飞:北京首都国际机场 T2<br>落:上海虹桥国际机场 T2                | MU5100<br>经济舱(行李额20KG)                | 航班时间:07:00-09:15<br>价格: <b>¥880</b> |
| 推荐的航班不能满足您的                                   | 业务需求,烦请勾选原因,                          | 相关数据将被用于差旅管理。                       |
| 拒绝廉价航空公司                                      | 〇指定特别                                 | 胞位                                  |
| 指定时间或者日期                                      | 〇与他人同                                 | 行                                   |
| 拒绝有限制条件的票价                                    | 〇选择公司                                 | ]协议价格                               |
| 因为时间不符合行程要求                                   | 拒绝公司协                                 |                                     |
| 价                                             |                                       |                                     |
|                                               |                                       |                                     |
|                                               | ───────────────────────────────────── | 航班                                  |

| 舱位等级                      | 机建+燃油:     | 票价: 🛉         |    |
|---------------------------|------------|---------------|----|
| 经济舱 V<br>退改签<br>行李额(20KG) | ¥50 + ¥120 | ¥ <b>780</b>  | 订票 |
| 经济舱 Z<br>退改签<br>行李额(20KG) |            | ¥ <b>780</b>  | 订票 |
| 经济舱 S<br>退改签<br>行李额(20KG) |            | ¥ <b>880</b>  | 订票 |
| 经济舱 R<br>退改签<br>行李额(20KG) |            | ¥ <b>1100</b> | 订票 |
|                           |            |               |    |

 如果您选择的航班不为最低价航班,系统会提示您原 航班前后1小时内的最低价航班信息

If the flight you choose isn't the lowest fare, system will remind you the LLF flight which within 2 hours before and after your original flight

- 点击"立即预订"选择合理最低价航班 Click "Rebook now" to book LLF flight
- 或选择原因代码并点击"继续预定原航班"

Or choose a reason code and click "Continue my booking"

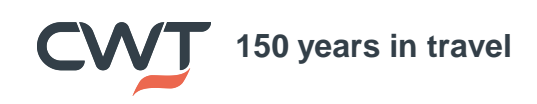

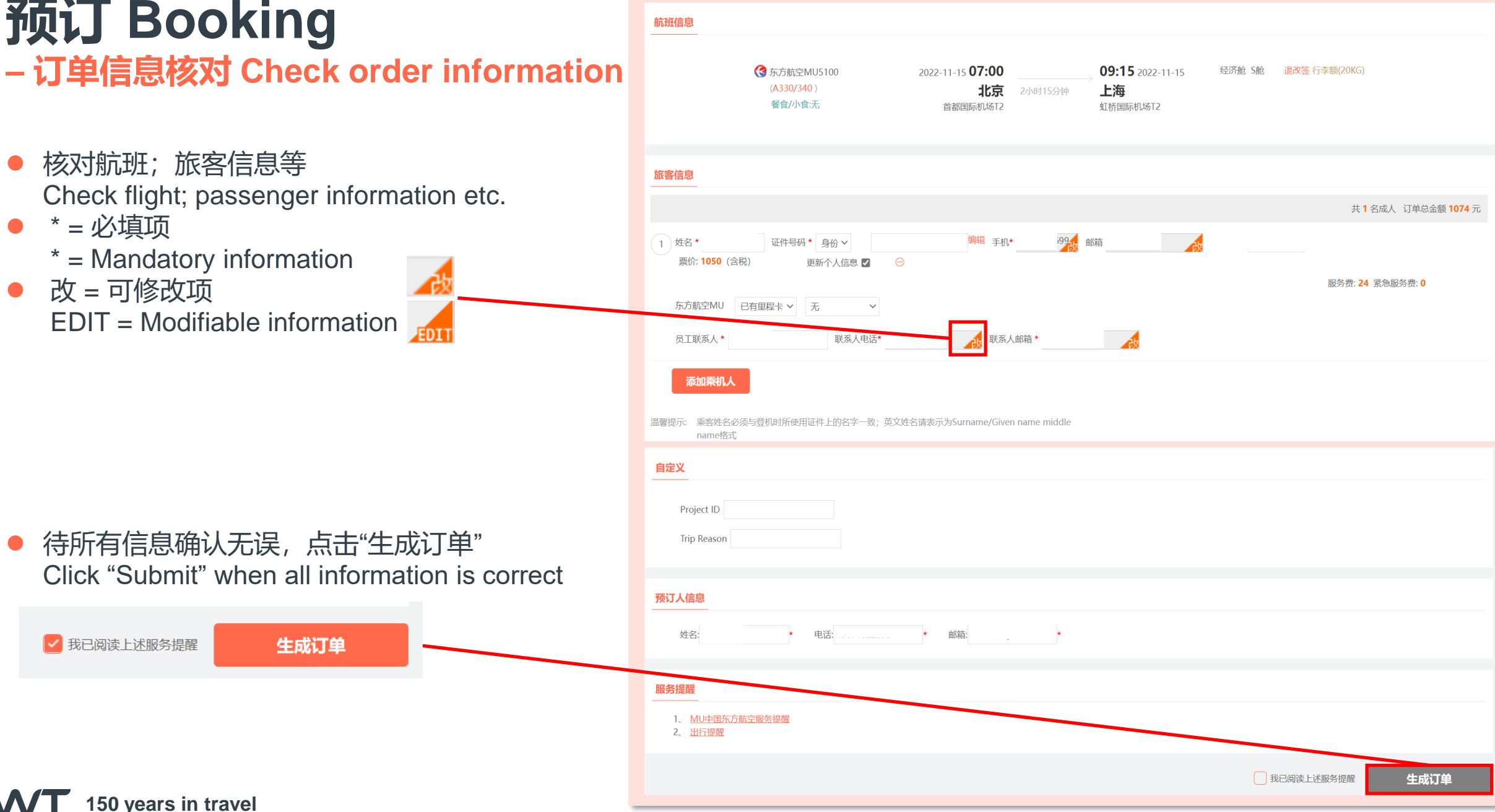

#### - 审批提交 Submit to approve

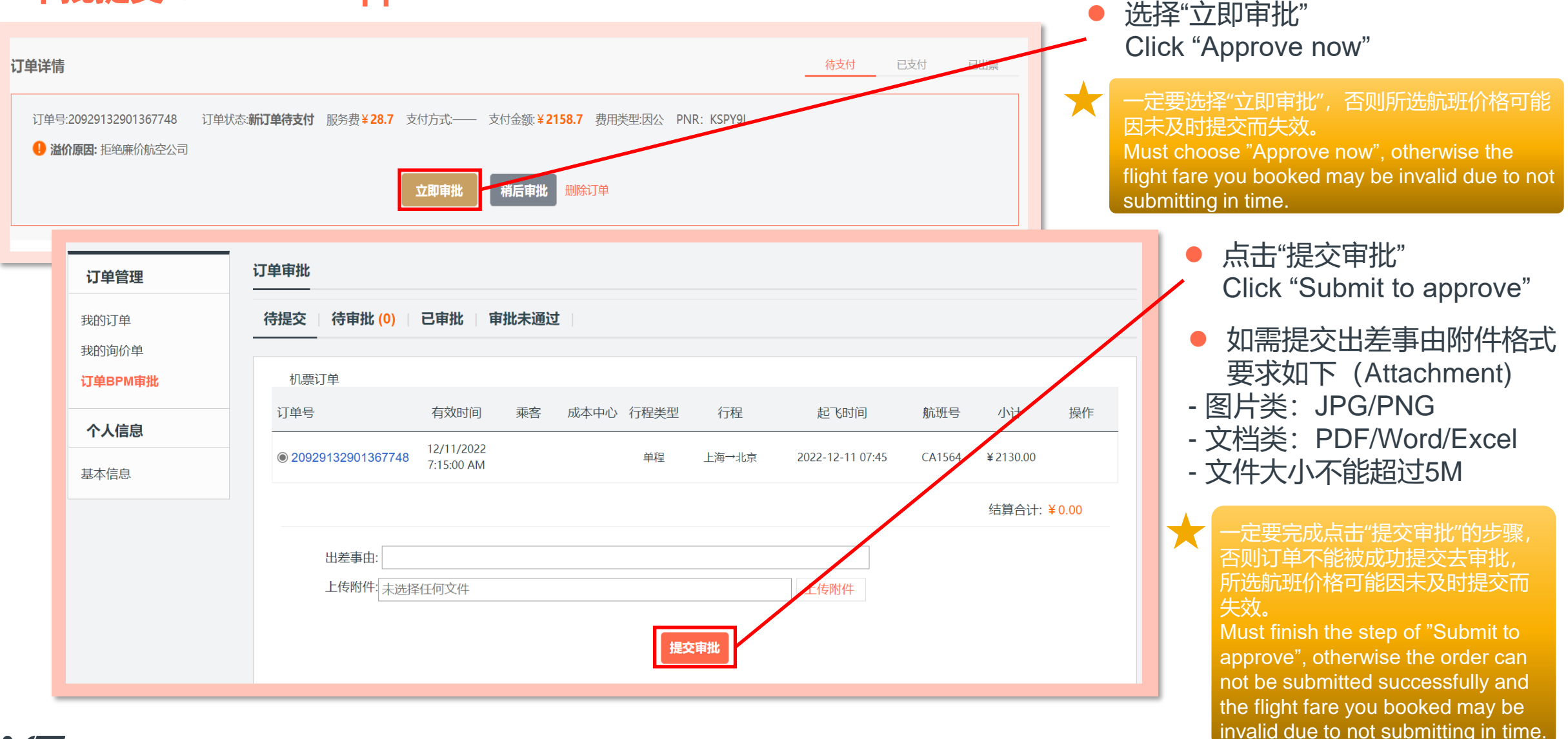

#### 订单管理 Order management 进入"订单管理"-"我的订单"查看您的 - 订单查询 Order checking 订单 Go to the "Order Management"- "My bookings" to check your orders 防疫工具集 EN | 简中 | 待处理 (0) 订单管理 专享客服 您好, 检查订单状态 国内机票 国际机票 国内酒店 (含港澳台) 国际酒店 CWT 首页 Check order status 点击订单号进入订单详情 Click order number and go to order details page Welcome to myCWT 我的机票订单 我的酒店订单 订单管理 国内机票 待支付 0 待出票 🛛 🗌 待退票 0 所有订单 我的订单 国际机票 我的询价单 行程: 中文/拼音 乘机人 出发日期: 中文/拼音 $\sim$ 订单BPM审批 国内酒店(1 澳台) 订单类型: 全部 订单状态: 全部 供应商: 全部 $\sim$ 个人信息 国际酒店 查询 国内 2022-09-22 国内/国际: 国际 预订时间 2022-09-29 基本信息 导出EXCEL 订单号 乘机人 行程 国内/国际 费用类型 订单金额 预定时间 订单状态 操作 上海 - 北京 2022-09-29 20929135768397149 CA1590 国内 因公 2130.00 已出票 申请退票 13:57 2022-12-12 08:55 150 years in travel

#### - 在线改期 Online exchange

| 订单详情                                                                                                    | 待支付                                                                                                    | 已支付    已出票                                                                                                    |
|----------------------------------------------------------------------------------------------------|----------------------------------------------------------------------------------------------------|----------------------------------------------------------------------------------------------------|
| <ul> <li>订单号:20929135768397149</li> <li>订单状态:已出票 支付方式:企业结算 支付金额:¥2130</li> <li>溢价原因: 拒绝廉价航空公司</li> <li>航司电话95583</li> </ul>                                                               | <b>申请改签</b><br>温馨提示: 実际费用以服务商操作改态时间的改签费用为准。<br>订単号: 20929135768397149                                                                                                    |                                                                                                    |
| 您可以对该订单执行以下操作<br>申请退票 申请改签                                                                                                    | 填写改签申请         1       选择改签原因                                                                                                    | ĥ                                                                                                    |
|                                                                                                    | ☑ 行程 航空公司 起飞 把 2022-12-12 08:55 ● 中国目的CALEOO 08:55 ● 11:                                                                                                    | 設立等級     20     10     10     10     10     10     10     10     10     10     10     10     10     10     10     10     10     10     10     10     10     10     10     10     10     10     10     10     10     10     10     10     10     10     10     10     10     10     10     10     10     10     10     10     10     10     10     10     10     10     10     10     10     10     10     10     10     10     10     10     10     10     10     10     10     10     10     10     10     10     10     10     10     10     10     10     10     10     10     10     10     10     10     10     10     10     10     10     10     10     10     10     10     10     10     10     10     10     10     10     10     10     10     10     10     10     10     10     10     10     10     10     10     10     10     10     10     10     10     10     10     10     10     10     10     10     10     10     10     10     10     10     10     10     10     10     10     10     10     10     10     10     10     10     10     10     10     10     10     10     10     10     10     10     10     10     10     10     10     10     10     10     10     10     10     10     10     10     10     10     10     10     10     10     10     10     10     10     10     10     10     10     10     10     10     10     10     10     10     10     10     10     10     10     10     10     10     10     10     10     10     10     10     10     10     10     10     10     10     10     10     10     10     10     10     10     10     10     10     10     10     10     10     10     10     10     10     10     10     10     10     10     10     10     10     10     10     10     10     10     10     10     10     10     10     10     10     10     10     10     10     10     10     10     10     10     10     10     10     10     10     10     10     10     10     10     10     10     10     10     10     10     10     10     10     10     10     10     10     10     10     10     10     10     10     10     10     10     10     10 |
| <ul> <li>myCWT仅支持第一次在线改<br/>期,若需要第二次改签,请联<br/>系服务组。</li> <li>选择改签原因<br/>Select exchange reason</li> <li>选择新行程 日期<br/>Select new travel date</li> <li>点击"提交"<br/>Click "Submit"</li> </ul> | ▲ 上海→北京       ● 中国国原(CA1590       虹桥国际机场-T2       首都         3、 送择改签乘机人       ●       ●       ●       ●       ●       ●       ●       ●       ●       ●       ●       ●       ●       ●       ●       ●       ●       ●       ●       ●       ●       ●       ●       ●       ●       ●       ●       ●       ●       ●       ●       ●       ●       ●       ●       ●       ●       ●       ●       ●       ●       ●       ●       ●       ●       ●       ●       ●       ●       ●       ●       ●       ●       ●       ●       ●       ●       ●       ●       ●       ●       ●       ●       ●       ●       ●       ●       ●       ●       ●       ●       ●       ●       ●       ●       ●       ●       ●       ●       ●       ●       ●       ●       ●       ●       ●       ●       ●       ●       ●       ●       ●       ●       ●       ●       ●       ●       ●       ●       ●       ●       ●       ●       ●       ●       ●       ●       ●       ●       ●       ●< | Y 施 追於法                                                                                                    |

- 选择新航班 Choose new flight

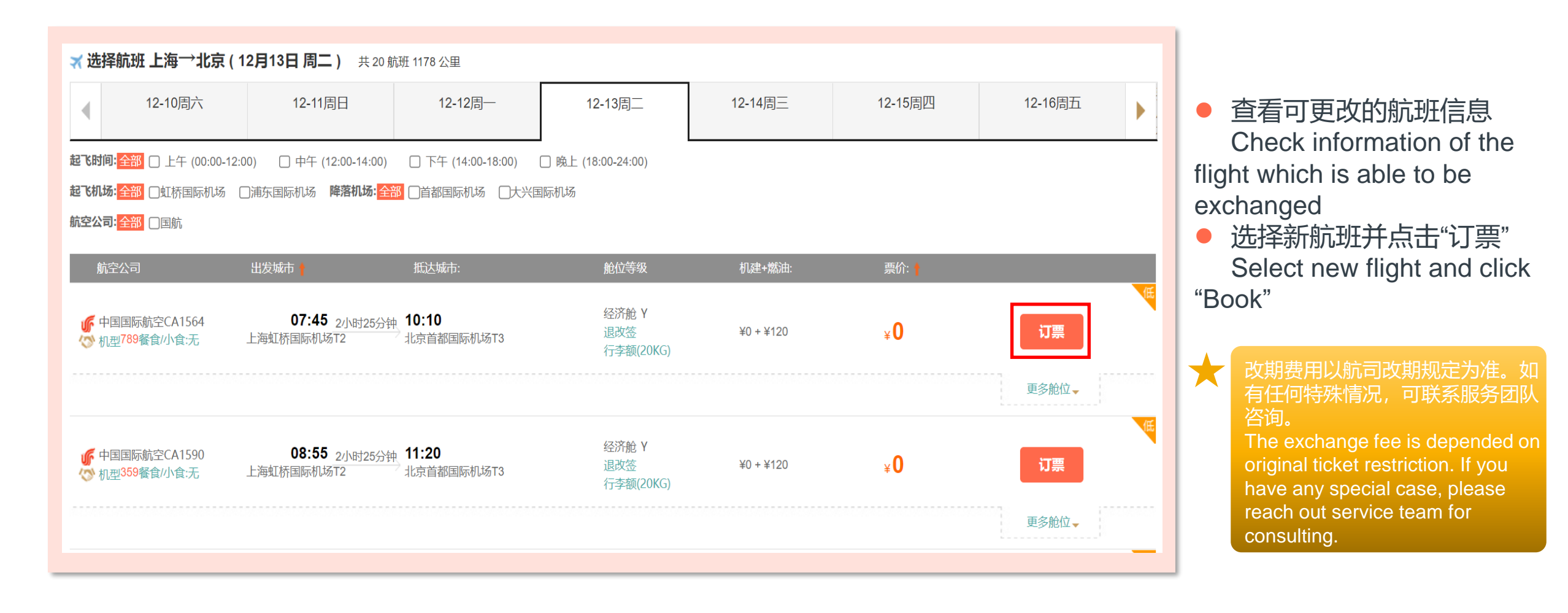

- 改期订单信息核对 Check exchange order information

| 填写订单信息                                                                                                    |                                                                                                    | <b>请写订单</b> 确认并支付 改签完成         |                                                                                                    |
|----------------------------------------------------------------------------------------------------|----------------------------------------------------------------------------------------------------|--------------------------------|----------------------------------------------------------------------------------------------------|
| <b>俞亢玢[</b> []]                                                                                                    |                                                                                                    |                                |                                                                                                    |
| 2022-12-12 08:55<br>上海<br>紅型(359)<br>者食小食法<br>2022-12-13 08:55<br>上海<br>虹桥国际初场T2<br>名(359)<br>者食小食法<br>2022-12-13 11:30<br>2022-12-13 11:30<br>上海<br>虹桥国际初场T2<br>名(359)<br>者食小食法<br>名(359)<br>者食小食法<br>名(359)<br>者食小食法<br>名(359)<br>者食小食法<br>名(359)<br>名(359)<br>者食小食法<br>名(359)<br>名(359)<br>者食小食法<br>名(359)<br>名(359)<br>者食小食法<br>名(359)<br>名(359)<br>者食小食法<br>名(359)<br>名(359)<br>名(359)<br>者食小食法<br>名(359)<br>名(359)<br>者食小食法<br>名(359)<br>名(359)<br>者食小食法<br>名(359)<br>名(359)<br>(359)<br>(359)<br>(359 | 11:20 2022-12-12         北京         首都国际机场T3         13:55 2022-12-13         北京         首都国际机场T3         经济舱 Y舱 | 退攻签 行李额(20KG)<br>退攻签 行李额(20KG) | <ul> <li>核对航班;旅客信息等<br/>Check flight; passenger information etc.</li> <li>* = 必填项<br/>* = Mandatory information</li> </ul> |
| 旅客信息                                                                                                    |                                                                                                    |                                |                                                                                                    |
|                                                                                                    |                                                                                                    | 共 1 名成人 订单总金额 <b>待确认</b> 元     |                                                                                                    |
| 1     姓名*     证件号码* 身份 >     手机 部箱       中国国际航空CA     已有里程卡 >     无 >                                                                                                    | 票6                                                                                                    | ≿0.00 (含税) 🗙                   |                                                                                                    |
| 溫馨提示: 乘客姓名必须与登机时所使用证件上的名字一致;英文姓名请表示为Surname/Given name middle<br>name格式                                                                                                    |                                                                                                    |                                |                                                                                                    |
| 预订人信息                                                                                                    |                                                                                                    |                                | ● 待所有信息确认无误,点击"生成订单"                                                                                                    |
| 姓名: 电活: 邮箱:                                                                                                    |                                                                                                    |                                | Click "Submit" when all information is correct                                                                             |
| 服务提醒                                                                                                    |                                                                                                    |                                |                                                                                                    |
| 1、 <u>CA中国国际航空服务提醒</u><br>2、 出行提醒                                                                                                    |                                                                                                    |                                | → 我已阅读上述服务提醒 生成订单                                                                                                    |
|                                                                                                    | () 我已阅读                                                                                                    | 上述服务提照 生成订单                    |                                                                                                    |

#### - 审批提交 Submit to approve

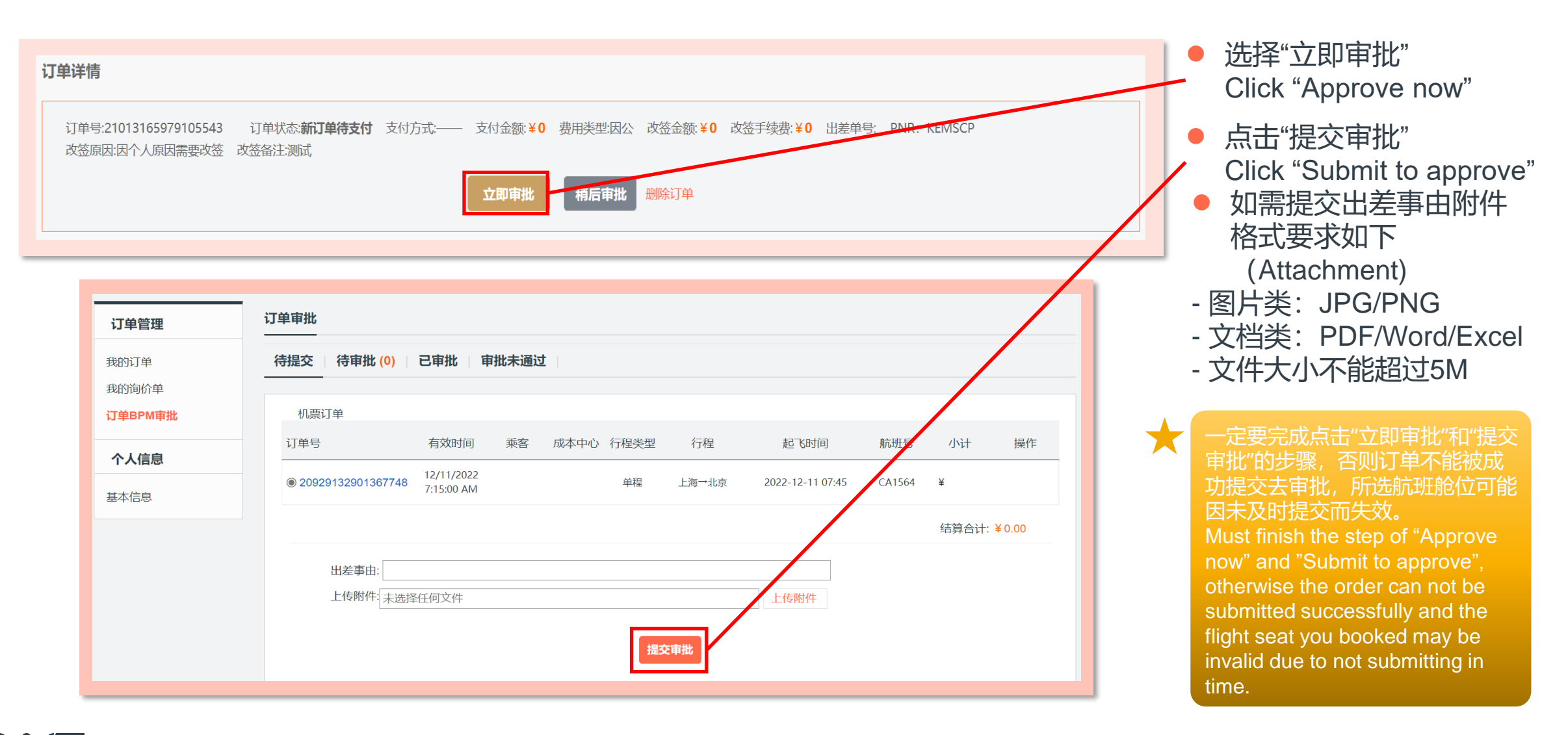

#### - 在线退票 Online refund

| 单管理          |                                                                                                    | 的订单"查着                 |
|--------------|----------------------------------------------------------------------------------------------------|------------------------|
| 「单           |                                                                                                    |                        |
| 间价单<br>BPM审批 | Image: state with the state with the state with | inagement<br>ir orders |
| 信息           | □       ·       ·       ·       ·       ·       ·       ·       ·       ·       ·       ·       ·       ·       ·       ·       ·       ·       ·       ·       ·       ·       ·       ·       ·       ·       ·       ·       ·       ·       ·       ·       ·       ·       ·       ·       ·       ·       ·       ·       ·       ·       ·       ·       ·       ·       ·       ·       ·       ·       ·       ·       ·       ·       ·       ·       ·       ·       ·       ·       ·       ·       ·       ·       ·       ·       ·       ·       ·       ·       ·       ·       ·       ·       ·       ·       ·       ·       ·       ·       ·       ·       ·       ·       ·       ·       ·       ·       ·       ·       ·       ·       ·       ·       ·       ·       ·       ·       ·       ·       ·       ·       ·       ·       ·       ·       ·       ·       ·       ·       ·       ·       ·       ·       ·       ·       ·       ·       ·                                                                                                    |                        |
| 息            | ● 点击订单号进入订单<br><sup></sup> <sup></sup> <sup></sup> <sup></sup> <sup></sup> <sup></sup> <sup></sup> <sup></sup> <sup></sup> <sup></sup> <sup></sup> <sup></sup> <sup></sup>                                                                                                    | 当详情<br>and go to o     |
|              |                                                                                                    |                        |
|              | L海 - 北京       L海 - 北京       CA1508       国内       D公       2022-09-29       改签成功       申请退票       Click "Refund"         20929141835332549       CA1508       国内       D公       0.00       14:18       改签成功       申请退票       Click "Refund"                                                                                                    |                        |
|              | 上海 - 北京     20929135768397149     CA1590     国内     因公     2130.00     2022-09-29       20929135768397149     CA1590     国内     因公     2130.00     13:57       2010     2022-12-12 08:55     13:57     日出票                                                                                                    |                        |
| 订单           | J単详情         订单号:20929141835332549       订单状态:已出票       支付方式:企业结算       支付金额:¥0       改签金额:¥0       改签手续费:¥0       出差单号: PNR: JPJ9E2         改签原因:因个人原因需要改签[自愿]       改签备注测试         您可以对该订单执行以下操作         申请退票         如果需要多次改签,请联系CWT服务组。                                                                                                    |                        |

#### - 在线退票 Online refund

| <b>申请退票</b><br>温馨提示: 实际费用以<br>订单号: 2092914183                                                                       | 从服务商操作退票时间的退票费用为准。<br>35332549                       |                                                  |                                                                                           |               |   |                                                                                                    |
|----------------------------------------------------------------------------------------------------|------------------------------------------------------|--------------------------------------------------|-------------------------------------------------------------------------------------------|---------------|---|----------------------------------------------------------------------------------------------------|
| <b>填写退票申请</b><br>1、选择退票<br>因工作变<br>因工作变<br>因不人原<br>其它原因<br>2、<br>2、<br>2、<br>2、<br>2、<br>2、<br>2、<br>2、<br>2、<br>2、 | 票原因<br>请选择申请退票原因···································· | <b>2 起飞</b><br>航CA1508 <b>11:30</b><br>虹桥国际机场-T2 | 抵达         舱位等级           13:55         Y 舱           首都国际机场-T3         Y 舱           销售价 | 退政签<br>机建+燃油: | • | 选择退票原因<br>Select refund reason<br>点击"提交"<br>Click "Submit"<br>退票费用以航司退改规定为准。<br>有任何特殊情况,可联系服务团<br>咨询。<br>The refund fee is depended on |
| ☑ 週票联系人 退款联系人:                                                                                                    | 联系人电话:联系人邮箱:                                         | 提交                                               | 0.00                                                                                      | 0.00 + 0.00   |   | original ticket restriction. If you<br>have any special case, please<br>reach out service team for<br>consulting.                      |

### - 订单查询 Order checking

| <b>订单管理</b><br>我的订单<br>我的询价单<br>订单BPM审批<br>个人信息<br>基本信息 | 新有订单       待支付0       待出         乘机人       ~         玩单类型:       全部       ~         国内/国际:       国内       国际 | <b>机票订单</b><br>要 0 待退票 1<br>出发日期:<br>订单状态: 全部<br>预订时间 ✓ 2022: | -09-22 - 2022-09-29                            | <b>我的酒店</b><br>行程: 中文<br>(供应商: 全部   | <b>订单</b><br>【/拼音 - 中文/               | /拼音<br>~<br>查询 | <ul> <li>进入"订单管理<br/>查看您的订单<br/>Go to the "Orde<br/>Management"- "M<br/>to check your ord</li> <li>检查订单状态<br/>Check order s</li> </ul> | ."-"我的订单"<br>er<br>1y bookings"<br>ers<br>tatus                                          |
|---------------------------------------------------------|----------------------------------------------------------------------------------------------------|---------------------------------------------------------------|------------------------------------------------|-------------------------------------|---------------------------------------|----------------|----------------------------------------------------------------------------------------------------|------------------------------------------------------------------------------------------|
|                                                         | 导出EXCEL         订单号 乘机人         20929161785301061                                                            | 行程<br>上海 - 北京<br>CA1508<br>2022-12-13 11:30                   | 国内/国际 费用类型<br>国内 因公                            | 订单金额 预定时间<br>待确认 2022-09-2<br>16:17 | 订单状态<br>9 申请退票                        | 操作             | ★ 退票流程需要一定<br>关注订单状态。如<br>务组咨询。<br>It may take some<br>refund process, pl<br>attention your ord<br>have any special of                 | 的工作时间,请<br>有问题可联系服<br>working days for<br>lease pay<br>er status. If you<br>case, please |
|                                                         | 20929141835332549<br>[有退票]<br>21013175069174011                                                              | 上海 - 北京<br>CA1508<br>2022-12-13 11:30                         | 国内 因公<br>上海 - 成都<br>CA8539<br>2022-12-13 16:30 | 0.00<br>14:18<br>国内                 | <sup>9</sup> <sub>改签成功</sub><br>因公 -2 | 2730.00        | reach out service<br>consulting.<br>2022-10-13<br>17:50 退票完成                                                                           | team for                                                                                 |
|                                                         |                                                                                                    |                                                               |                                                |                                     |                                       |                |                                                                                                    |                                                                                          |

#### - 国际预订 International flights

- 选择"国际机票"
   Choose "International flights"
- 选择出发地;目的地;出发日期等 Please select departure city; arrival city; departure date etc.
- 点击"搜索"
   Please click "Search"
  - myCWT仅支持在线预订单程或点 到点的往返程,如需预订多段国 际航班,请联系服务团队咨询。 myCWT only can support the online booking of one-way or point-to-point round trip, if you need book multiple international trip, please reach out service team for consulting.
    - 点击"订票"选择您要的航班 Click "Booking" to select the flight you want

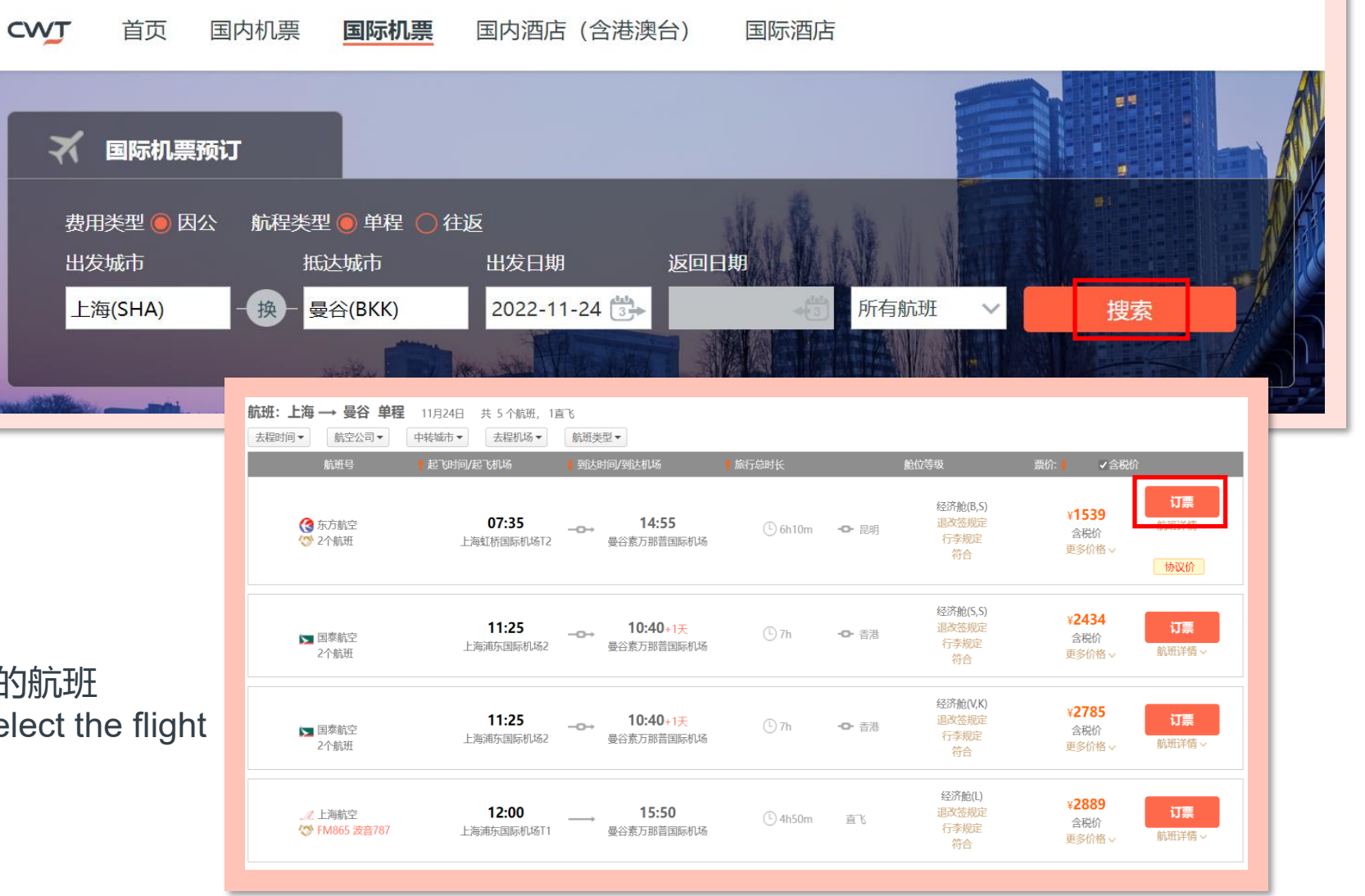

### - 国际订单生成 International order creation

- 核对航班;旅客信息等
   Check flight; passenger information etc.
- \* = 必填项
  - \* = Mandatory information
- 改 = 可修改项
   EDIT = Modifiable information
- 待所有信息确认无误,点击"生成订单"
   Click "Submit" when all information is correct

✔ 我已阅读上述服务提醒

生成订单

国际机票运价复杂,在您生成订单后会由后台复核 票价;限制条件等。请您以邮件推送的报价单参考 最终机票报价;限制条件等信息。 Since the fare rules of international ticket is complicated, the flight fare; restriction (etc.) will be reviewed by back office when you submit the order. Please refer to final flight quotation and ticket restriction (etc.) which is shown in Quotation e-mail.

| 🔇 东航                                    | 2022-11-24 <b>07:35</b>                          | 3h30m     | <b>11:05</b> 2022-11-24            | 6332.84(R) | 经合于 泪         | 收装卸空 行奏调史                |
|-----------------------------------------|--------------------------------------------------|-----------|------------------------------------|------------|---------------|--------------------------|
| MU5814(空客A320)                          | 上海 -<br>虹桥国际机场T2                                 |           | <b>昆明</b><br>长水国际机场                | h20186(0)  | TRE DL-70 483 | A SEMULAE 1J-P-MORE      |
| <sup>과관</sup> 또<br>중新<br>MU9613(波音B73L) | 2022-11-24 <b>13:15</b><br><b>昆明</b> -<br>长水国际机场 | 2h40m     | 14:55 2022-11-24<br>曼谷<br>素万耶普国际机场 | 经济舱(K)     | 餐食:无          |                          |
| 旅客信息                                    | hear amin'n ann                                  |           | No. 2 West Press                   |            |               |                          |
| 1 乘机人:姓:拼音或英文 * 名                       | :拼音或英文 * 👔                                       |           |                                    |            |               |                          |
| 证件类型: 护照 ~ * 编辑                         |                                                  |           |                                    |            |               | 合计: ¥ 3939<br>西价: ¥ 3020 |
| 证件号码                                    | *                                                |           |                                    |            |               | 税金:¥749                  |
| 有效期: yy-mm-dd *                         | ♀ 为保证您的出行,请确保                                    | 证件有效期大于旅行 | 话束日6个月                             |            |               | 服务费: ¥170<br>紧急服务费: ¥0   |
| 手机 4 *                                  |                                                  |           |                                    |            |               |                          |
| 邮箱                                      | Alt 42 cm.                                       |           |                                    |            |               |                          |
| 四相.                                     |                                                  |           |                                    |            |               |                          |
| 性別:○男 ●女                                |                                                  |           |                                    |            |               |                          |
|                                         |                                                  |           |                                    |            |               |                          |
| 东航MU 已有里程卡 > 无 、                        | ·                                                |           |                                    |            |               |                          |
| 常用联系人 • 联系人                             | 电话                                               | 联系人邮箱     | - <b>1</b>                         |            |               |                          |
| <b>注定义</b>                              |                                                  |           |                                    |            |               |                          |
| n iect ID                               |                                                  |           |                                    |            |               |                          |
| Trip Reason                             |                                                  |           |                                    |            |               |                          |
|                                         |                                                  |           |                                    |            |               |                          |
| 页订人信息                                   |                                                  |           |                                    |            |               |                          |
| ₩ <b>4</b> 名: ● 由汗                      | ★ 由R\$否.                                         |           |                                    |            |               |                          |
|                                         | -109% ctru                                       |           |                                    |            |               |                          |
|                                         |                                                  |           |                                    |            |               |                          |
| 员务提醒                                    |                                                  |           |                                    |            |               |                          |

#### - 国际订单状态查询 International order status checking

| <ul> <li>生成国际订单后,订单初始状态为<br/>After creating international order, t<br/>status is "International application"</li> <li>[External]您收到了新的机票报价单: 21014152844579911</li> <li>PTC-INT <ptcint.cn@contactcwt.com><br/>收件人 ●</ptcint.cn@contactcwt.com></li> <li>③ 该邮件的重要性为: 高。<br/>单击此处可下载图片,为了帮助保护您的隐私,Outlook 禁止自动下载该邮件中的某些图</li> </ul> | "国际申请"<br>he initial order     | <b>订单管理</b><br>我的订单<br>我的询价单<br>订単BPM审批<br><b>个人信息</b><br>基本信息 | 我的机:         所有订单       待支付 0       待出票         乘机人          订单类型:       全部       ✓         国内/国际:       国内       国际         导出EXCEL | 票订单 0 待退票 0 出发日期: ·································· |                                                    | <b>我的酒店订单</b><br>行程: 中文/拼<br>供应商: 全部 | a<br>音 - 中文/拼音         |
|----------------------------------------------------------------------------------------------------|--------------------------------|----------------------------------------------------------------|----------------------------------------------------------------------------------------------------|------------------------------------------------------|----------------------------------------------------|--------------------------------------|------------------------|
| <ul> <li>* CRARENT REAL TREAT TREAT CALL AND AND AND AND AND AND AND AND AND AND</li></ul>                                                                                                    | <b>订单管理</b><br>我的订单<br>订单图PM审批 | 我的机<br>所有订单   待支付 1   待出票<br>乘机人 ~                             | 订单号     乘机人     行程     国内/国际 <b>票订单</b> 我的;       0     待退票 0       出发日期:     -     行程:                                              |                                                      | 国内/国际 费用类型<br>我的酒店订单<br>行程: 中文/拼音 -                | 订单金额 预定时间<br>中文/拼音                   | 订单状态     操作       国际申请 |
|                                                                                                    | <b>个人信息</b><br>基本信息            | 订单类型:全部 ✓ 国内/国际: 国内 国际 号出EXCEL 订单号 乘机人                         | 订単状态: 全部<br>预订时间 ✓ 2022-10-07<br>行程 国内/国                                                                                             | - 2022-10-14                                         | 供应商:<br><u>全部</u><br>预定时间 订单状态                     | 查询                                   |                        |
|                                                                                                    |                                | 21014152844579911<br>21013175899083989                         | 上海 - 新加坡<br>HO1627 国际<br>2022-10-31 19:40<br>上海 - 新加坡<br>HO1605 国际<br>2022-11-11 08:55                                               | 因公 2839.00 因公 3139.00                                | 2022-10-14<br>15:28<br>2022-10-13<br>17:58<br>国际申请 | 删除                                   |                        |

#### - 国际审批提交 International approval submission

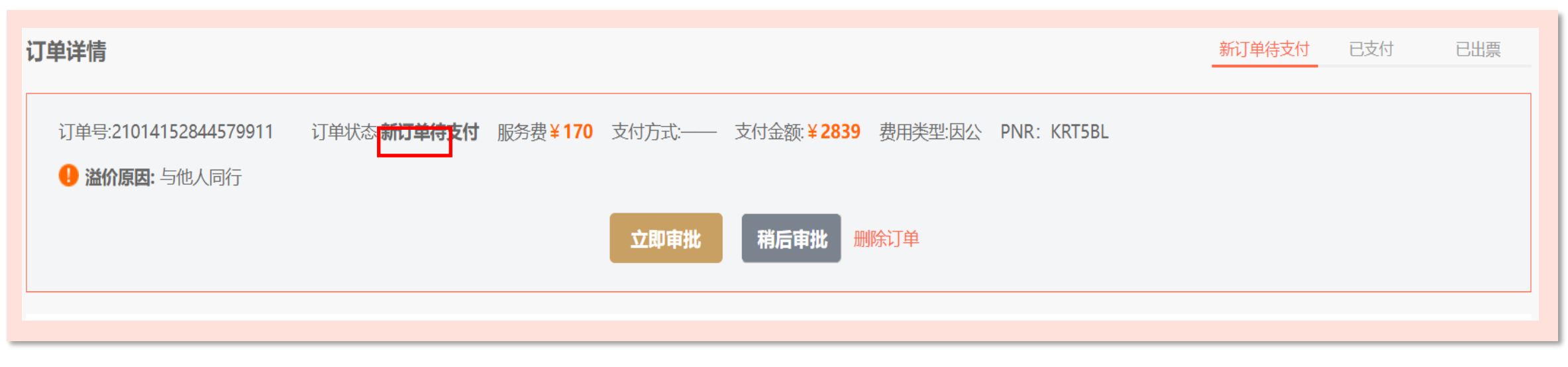

选择"立即审批"
 Click "Approve now"

点击"提交审批"
 Click "Submit to approve"

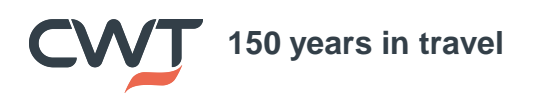

#### - 国际订单状态查询 International order status checking

提交审批后,订单状态为"待审批" 我的机票订单 我的酒店订单 订单管理 After submitting to approve, order status is "Wait 所有订单 待支付1 待出票 0 待退票 0 我的订单 to be approved" 我的询价单 乘机人 行程: 中文/拼音 中文/拼音 出发日期: 订单BPM审批 当订单被审批后,订单状态变为"审批通过" 订单类型: 全部 订单状态: 全部 供应商: 全部  $\sim$ After order being approved, its status will be 个人信息 国际 预订时间 🗸 2022-10-07 2022-10-14 国内/国际: 国内 updated to "Approved" 基本信息 然后您可以联系服务组确认出票 导出EXCEL Then you could reach out service team and 订单号 乘机人 行程 订单金额 预定时间 订单状态 操作 国内/国际 费用类型 confirm to issue ticket 待审批 我的机票订单 我的酒店订单 订单管理 待支付 1 待出票 0 | 待退票 0 所有订单 国际申请 我的订单 失效。 我的询价单 乘机人 行程: 中文/拼音 中文/拼音  $\sim$ 出发日期: Please confirm to issue ticket before [External]您收到了新的机票报价单: 21014152844579911 单状态: 全部  $\sim$ 供应商: 全部  $\sim$ ticket deadline to ✓ 2022-10-07 2022-10-14 avoid fare invalid. PTC-INT <ptcint.cn@contactcwt.com> 收件人 🥝 出票时限请参考报价 该邮件的重要性为:高。 单邮件。 单击此处可下载图片。为了帮助保护您的隐私, Outlook 禁止自动下载该邮件中的某些图片, You can refer to the ▼ 右键单击或点击并按住此处可下载图片。为帮助保护你的隐私,Outlook 禁止自动从 Internet 下载此图片 Quotation E-mail for 订单状态 操作 国内/国际 费用类型 订单金额 预定时间 ticket deadline. 行程日期: 2022-10-31 订单编号: 21014152844579911 生成日期: 2022-10-14 15:28 新加坡 2022-10-14 1627 2839.00 审批通过 删除 国际 因公 15:28 旅客姓名: -31 19:40 员工号: 旅客邮箱: 新加坡 2022-10-13 1605 国际 3139.00 国际申请 因公 17:58 -11 08:55 150 vears in travel

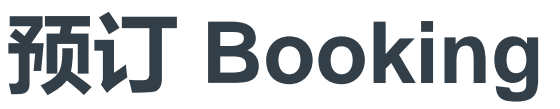

-国际订单预定注意事项 International Booking Notice

 国际订单<mark>仅限工作时间内提交</mark>,在提交成功之后,稍后会收到人工发送的报价单信息,确认无 误后回复出票,小组收到后,会人工出票,然后给到最终的行程单。行程单内包含机票票号,表示 已出票。

2. 国际行程,请尽量<mark>提前至少7天预定</mark>,能有足够的时间准备更多额外文件,比如转机签证,航司 退改规定和防疫健康证明等。

请确认出票前务必核对个人信息以及航班信息都是否正确,预定前是否已经添加了正确的护照信息。避免因名字证件等问题无法办理值机。另外有些红眼航班是需要前一天晚上就出发的,还需要在预定时留意。

4. 如<mark>长时间未收到报价单反馈</mark>,还请电话联系小组查询,避免因为邮箱等外因收不到报价单而造 成航班预定过期等情况。

5. 国际机票的<mark>出票时限</mark>非常重要,如果收到报价单后未能在出票时限内确认回复出票,机位将被 取消而需要重新预定。所以如行程有变无法确认的,请确认后再次联系小组更新航班及报价。

在查询国际航班时,如遇任何问题,都请及时联系线下小组协助。我们小组的联系方式如下:

400 678 6893 (中国境内拨打 Call in China) 86 21 23211041 (境外拨打 Call from abroad) 国内 Domestic: <u>lorealdom.cn@contactcwt.com</u> 国际 International: <u>lorealint.cn@contactcwt.com</u>

**VT** 150 years in travel

-国际订单预定注意事项 International Booking Notice

1. International orders are only allowed to be submitted during working hours. After successful submission, we will receive the quotation sent by service team, and please reply to issue the ticket after confirmation. then the team will issue the ticket manually, and send the final itinerary. The itinerary contains the ticket number, indicating that the ticket has been issued.

2. For international travel, please try to book at least 7 days in advance so that you can have enough time to prepare additional documents, such as transfer visa and health certificate

3. Please check whether personal information and flight information are correct before issuing the ticket, and whether correct passport information has been added before booking. Avoid being unable to handle check-in due to problems such as name identification. In addition, some midnight flights need to leave the night before and need to be careful when booking.

4. If you have not received the quotation feedback for a long time, please contact the service team by phone to check, so as to avoid delay reservation due to mailbox and other external reasons.

5. The deadline of international ticket issue is very important. If you fail to confirm and reply within the time limit after receiving the quotation, the flight will be cancelled and need to be rebooked. Therefore, if the itinerary changes and cannot be confirmed, please contact the team again to update the flight and quotation after confirmation.

If you have any questions about international flights, please contact the offline team for assistance. The contact information is as follows:

400 678 6893 (中国境内拨打 Call in China) 86 21 23211041 (境外拨打 Call from abroad) 国内 Domestic: <u>lorealdom.cn@contactcwt.com</u> 国际 International: <u>lorealint.cn@contactcwt.com</u>

**CVUT** 150 years in travel

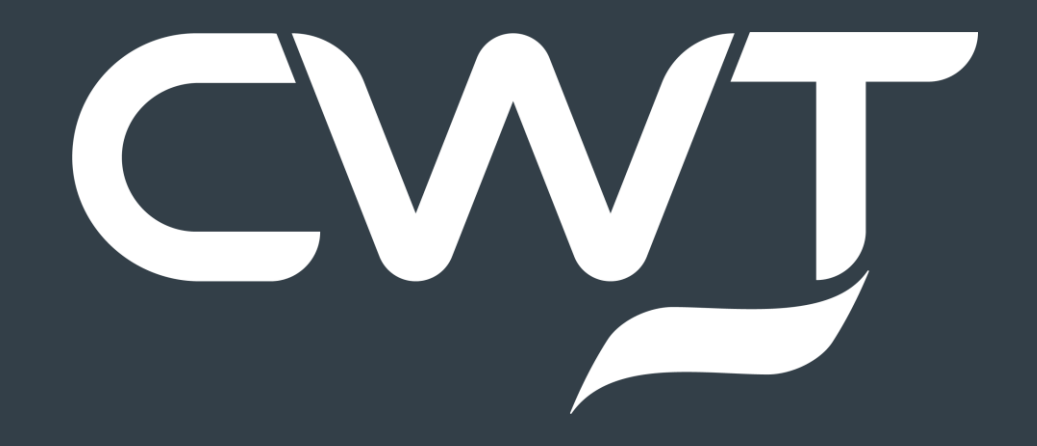